# 具有TrustSec SGT內聯標籤和SGT感知區域型防 火牆的IKEv2配置示例

# 目錄

簡介 必要條件 需求 採用元件 安全組標籤(SGT) 設定 網路圖表 流量 TrustSec雲配置 驗證 客戶端配置 驗證 3750X-5和R1之間的SGT交換協定 驗證 <u>R1和R2之間的IKEv2配置</u> 驗證 ESP封包層級驗證 IKEv2缺陷:GRE或IPsec模式 基於IKEv2的SGT標籤的ZBF 驗證 基於SXP的SGT對映的ZBF 驗證 路線圖 驗證 疑難排解 相關資訊

# 簡介

本文檔介紹如何使用Internet金鑰交換版本2(IKEv2)和安全組標籤(SGT)來標籤傳送到VPN隧道的資 料包。說明包括典型的部署和使用案例。本檔案也說明SGT感知區域型防火牆(ZBF),並介紹兩種 案例:

- •基於從IKEv2隧道接收的SGT標籤的ZBF
- •一種基於SGT交換協定(SXP)對映的ZBF

所有示例都包括資料包級調試,以驗證SGT標籤如何傳輸。

# 必要條件

## 需求

思科建議您瞭解以下主題:

- TrustSec元件的基礎知識
- Cisco Catalyst交換器命令列介面(CLI)組態的基本知識
- 配置思科身份服務引擎(ISE)的經驗
- •基於區域的防火牆的基本知識
- IKEv2基礎知識

## 採用元件

本文中的資訊係根據以下軟體和硬體版本:

- Microsoft Windows 7和Microsoft Windows XP
- Cisco Catalyst 3750-X軟體版本15.0及更新版本
- Cisco Identity Services Engine軟體版本1.1.4及更新版本
- •軟體版本為15.3(2)T或更高版本的Cisco 2901整合服務路由器(ISR)

註:只有ISR第2代(G2)平台支援IKEv2。

本文中的資訊是根據特定實驗室環境內的裝置所建立。文中使用到的所有裝置皆從已清除(預設)的組態來啟動。如果您的網路正在 作用,請確保您已瞭解任何指令可能造成的影響。

# 安全組標籤(SGT)

SGT是Cisco TrustSec解決方案架構的一部分,旨在使用不基於IP地址的靈活安全策略。

對TrustSec雲中的流量進行分類並使用SGT標籤進行標籤。您可以構建基於該標籤過濾流量的安全 策略。從ISE集中管理所有策略,並將其部署到TrustSec雲中的所有裝置。

為了傳遞有關SGT標籤的資訊,思科修改了乙太網幀,類似於對802.1q標籤進行修改的方式。修改 後的乙太網幀只能被選定的思科裝置識別。以下是修改後的格式:

#### ETHTYPE : 0x8 90 9

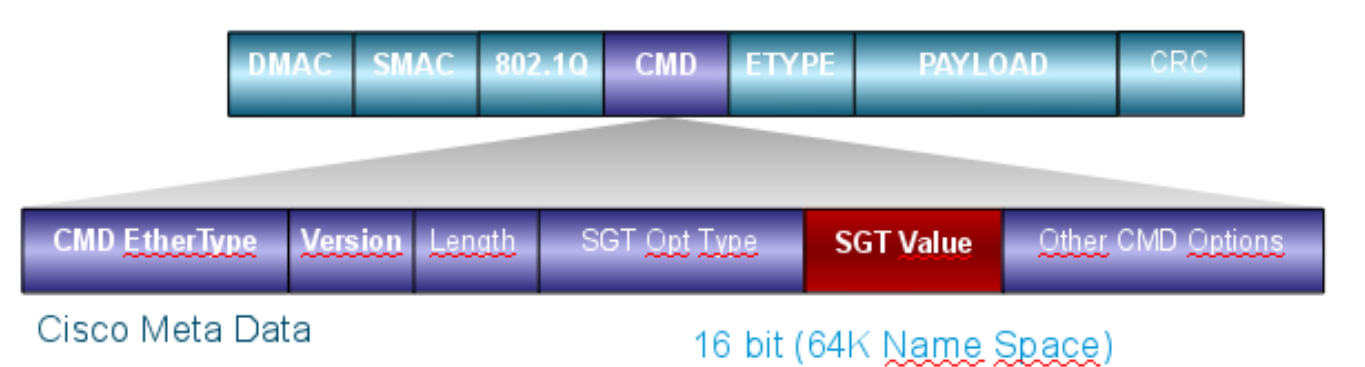

思科後設資料(CMD)欄位直接插入源MAC地址欄位(SMAC)或802.1q欄位(如果使用)(如本例所示)。

要通過VPN連線TrustSec雲,已建立IKE和IPsec協定的擴展。稱為IPsec內聯標籤的擴展允許在封 裝安全負載(ESP)資料包中傳送SGT標籤。ESP負載經過修改,在資料包本身負載之前攜帶8位元組 的CMD欄位。例如,透過網際網路傳送的加密網際網路控制訊息通訊協定(ICMP)封包包含 [IP][ESP][CMD][IP][ICMP][DATA]。

詳細的資料載於文章第二部分。

# 設定

### 附註:

<u>輸出直譯器工具</u>(僅供<u>已註冊</u>客戶使用)支援某些**show**命令。使用Output Interpreter工具檢視 show指令輸出的分析。

使用 debug 指令之前,請先參閱<u>有關 Debug 指令的重要資訊。</u>

### 網路圖表

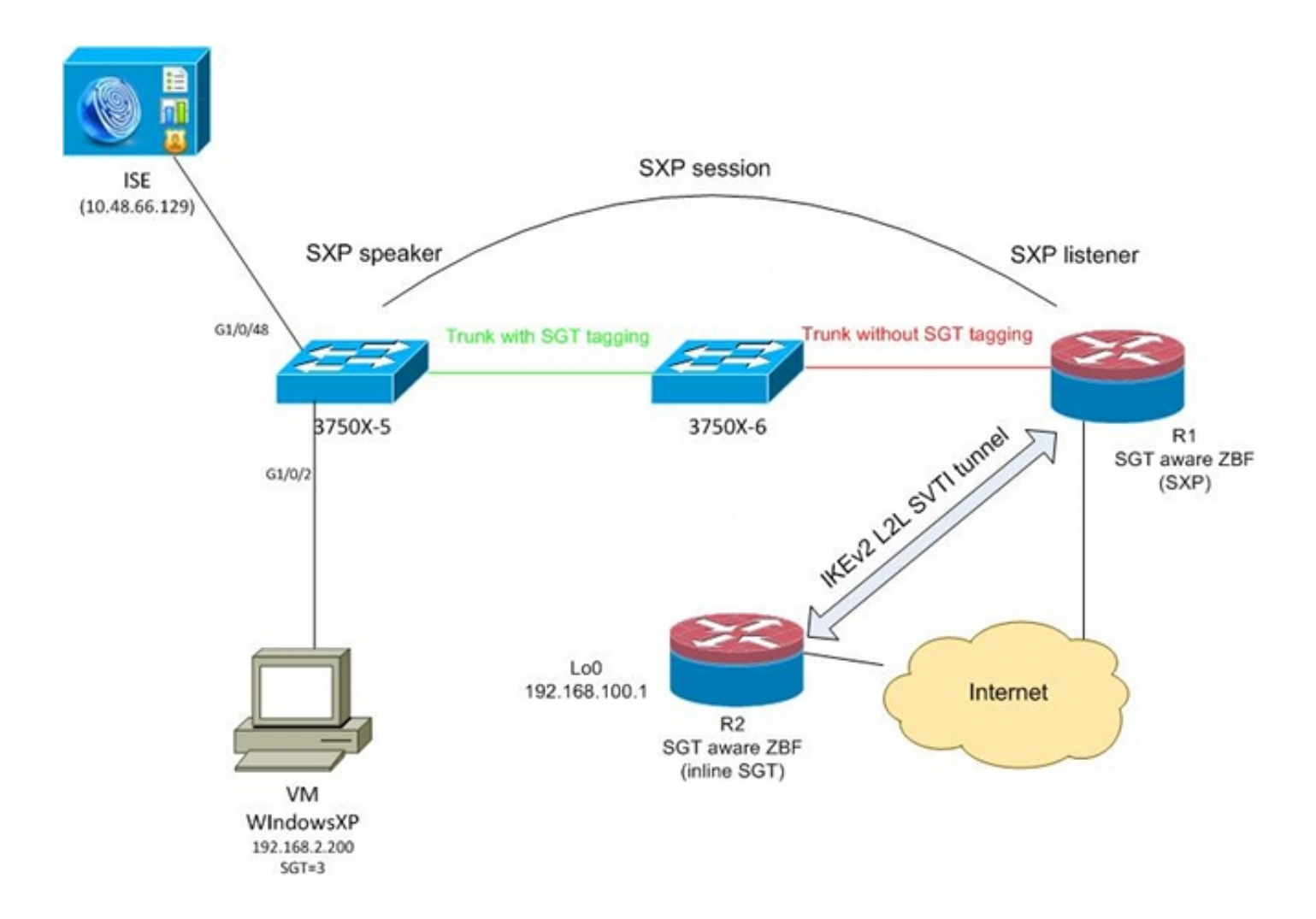

## 流量

在此網路中,3750X-5和3750X-6是TrustSec雲中的Catalyst交換機。兩台交換機均使用自動保護訪 問憑證(PAC)調配來加入雲。3750X-5已被用作種子,而3750X-6則被用作非種子裝置。兩台交換器 之間的流量是使用MACsec加密的,且已正確標籤。

WindowsXP使用802.1x訪問網路。身份驗證成功後,ISE返回將應用於該會話的SGT標籤屬性。源 自PC的所有流量都使用SGT=3標籤。

路由器1(R1)和路由器2(R2)是2901 ISR。由於ISR G2當前不支援SGT標籤,因此R1和R2位於 TrustSec雲之外,無法理解使用CMD欄位修改以傳遞SGT標籤的乙太網幀。因此,使用SXP將有關 IP/SGT對映的資訊從3750X-5轉發到R1。

R1有一個IKEv2隧道,該隧道配置為保護髮往遠端位置(192.168.100.1)的流量,並且已啟用內聯標 籤。在IKEv2協商之後,R1開始標籤傳送到R2的ESP資料包。標籤基於從3750X-5接收的SXP資料 。

R2可以接收該流量,並根據收到的SGT標籤,可以執行由ZBF定義的特定操作。

R1上也可以執行同樣的操作。SXP對映允許R1根據SGT標籤丟棄從LAN接收的資料包,即使不支援 SGT幀。

### TrustSec雲配置

配置的第一步是構建TrustSec雲。兩台3750交換機都需要:

- •獲取用於對TrustSec雲(ISE)進行身份驗證的PAC。
- •驗證並通過網路裝置認可控制(NDAC)程式。
- •在連結上使用安全關聯通訊協定(SAP)for MACsec交涉。

此步驟對於此使用情形是必需的,但對於使SXP協定正常工作不是必需的。R1不需要從ISE獲取 PAC或環境資料即可執行SXP對映和IKEv2內聯標籤。

#### 驗證

3750X-5和3750X-6之間的鏈路使用802.1x協商的MACsec加密。兩台交換機都信任並接受對等體接收的SGT標籤:

| bsns-37 | 50-5#show cts interfa | lce                                                           |
|---------|-----------------------|---------------------------------------------------------------|
| Global  | Dot1x feature is Enab | bled                                                          |
| Interfa | ce GigabitEthernet1/0 | )/20:                                                         |
| CTS     | is enabled, mode:     | DOT1X                                                         |
| IFC     | state:                | OPEN                                                          |
| Auth    | entication Status:    | SUCCEEDED                                                     |
|         | Peer identity:        | "3750X6"                                                      |
|         | Peer's advertised cap | oabilities: "sap"                                             |
|         | 802.1X role:          | Supplicant                                                    |
|         | Reauth period applied | to link: Not applicable to Supplicant role                    |
| Aut     | horization Status:    | SUCCEEDED                                                     |
|         | Peer SGT:             | 0:Unknown                                                     |
|         | Peer SGT assignment:  | Trusted                                                       |
| SAP     | Status:               | SUCCEEDED                                                     |
|         | Version:              | 2                                                             |
|         | Configured pairwise   | ciphers:                                                      |
|         | gcm-encrypt           |                                                               |
|         |                       | <pre>s interface e is Enabled hernet1/0/20: mode: DOT1X</pre> |
|         | Replay protection:    | enabled                                                       |
|         | Replay protection mod | le: STRICT                                                    |
|         |                       |                                                               |
|         | selected cipher:      | gem-encrypt                                                   |
| Prop    | acate SCT.            | Fnabled                                                       |
| Cach    | e Info.               |                                                               |
| cucii   | Cache applied to link | · NONE                                                        |
|         |                       |                                                               |
| Stat    | istics:               |                                                               |
|         | authc success:        | 32                                                            |
|         | authc reject:         | 1543                                                          |
|         | authc failure:        | 0                                                             |
|         | authc no response:    | 0                                                             |
|         | authc logoff:         | 2                                                             |
|         | sap success:          | 32                                                            |
|         | sap fail:             | 0                                                             |
|         | authz success:        | 50                                                            |
|         | authz fail:           | 0                                                             |
|         | port auth fail:       | 0                                                             |
| 甘钛色     | 岛的钴胆协制法留/DD           | へつい無法古拉確田はな協機 這此笑吸なICEと配置並ら                                   |

基於角色的訪問控制清單(RBACL)無法直接應用於交換機。這些策略在ISE上配置並自動下載到交 換機上。

## 客戶端配置

使用者端可以使用802.1x、MAC驗證略過(MAB)或Web驗證。請記得配置ISE,以便返回授權規則 的正確安全組:

| cisco Identity Services Engine                                                                                                    |                                                                                                    |
|----------------------------------------------------------------------------------------------------|----------------------------------------------------------------------------------------------------|
| 💧 Home Operations 🔻 Policy 🔻 A                                                                                                    | dministration 🔻                                                                                                    |
| 🛓 Authentication 👩 Authorization 🛃                                                                                                    | Profiling 💽 Posture 🔊 Client Provisioning                                                                                                 |
| Dictionaries Conditions Results                                                                                                    |                                                                                                    |
| Results     Image: Client Provisioning   Image: Security Group Access   Image: Security Groups   Image: Security Groups   Image: Security Groups   Image: VLAN10   Image: VLAN20   Image: Security Group Mappings | Security Groups List > VLAN20<br>* Name VLAN20<br>Description SGA For VLAN20 PC<br>Security Group Tag (Dec / Hex): 3 / 0003<br>Save Reset |

# 驗證

# 驗證使用者端組態:

| bsns-3750-5#show auther | ntication sessions interface g1/0/2 |
|-------------------------|-------------------------------------|
| Interface:              | GigabitEthernet1/0/2                |
| MAC Address:            | 0050.5699.4eal                      |
| IP Address:             | 192.168.2.200                       |
| User-Name:              | cisco                               |
| Status:                 | Authz Success                       |
| Domain:                 | DATA                                |
| Security Policy:        | Should Secure                       |
| Security Status:        | Unsecure                            |
| Oper host mode:         | multi-auth                          |
| Oper control dir:       | both                                |
| Authorized By:          | Authentication Server               |
| Vlan Policy:            | 20                                  |

SGT: 0003-0 Session timeout: N/A Idle timeout: N/A Common Session ID: C0A80001000006367BE96D54 Acct Session ID: 0x0000998 Handle: 0x8B000637

Runnable methods list:

Method State

dot1x Authc Success mab Not run

從此以後,從3750X-5傳送到TrustSec雲中其他交換機的客戶端流量將使用SGT=3標籤。

有關授權規則的示例,請參閱<u>ASA和Catalyst 3750X系列交換機TrustSec配置示例和故障排除指南</u> 。

### 3750X-5和R1之間的SGT交換協定

R1無法加入TrustSec雲,因為它是一台2901 ISR G2路由器,它無法識別具有CMD欄位的乙太網幀 。因此,在3750X-5上配置了SXP:

bsns-3750-5#show run | i sxp cts sxp enable cts sxp default source-ip 192.168.1.10 cts sxp default password cisco cts sxp connection peer 192.168.1.20 password default mode local R1上也配置了SXP:

BSNS-2901-1#show run | i sxp
cts sxp enable
cts sxp default source-ip 192.168.1.20
cts sxp default password cisco
cts sxp connection peer 192.168.1.10 password default mode local listener
hold-time 0 0

#### 驗證

確保R1正在接收IP/SGT對映資訊:

BSNS-2901-1#show cts sxp sgt-map SXP Node ID(generated):0xCOA80214(192.168.2.20) IP-SGT Mappings as follows: IPv4,SGT: <192.168.2.200,3> source : SXP; Peer IP : 192.168.1.10; Ins Num : 1; Status : Active; Seq Num : 1 Peer Seq: 0 R1現在知道,從192.168.2.200接收的所有流量都應被視為標籤為SGT=3。

# R1和R2之間的IKEv2配置

這是一個基於SVTI(靜態虛擬通道介面)的簡單方案,具有IKEv2智慧預設值。預共用金鑰用於身 份驗證,空加密用於簡化ESP資料包分析。到192.168.100.0/24的所有流量都通過Tunnel1介面傳送 。

#### 這是R1上的配置:

```
crypto ikev2 keyring ikev2-keyring
peer 192.168.1.21
address 192.168.1.21
pre-shared-key cisco
1
crypto ikev2 profile ikev2-profile
match identity remote address 192.168.1.21 255.255.255.255
authentication remote pre-share
authentication local pre-share
keyring local ikev2-keyring
crypto ipsec transform-set tset esp-null esp-sha-hmac
mode tunnel
I.
crypto ipsec profile ipsec-profile
set transform-set tset
set ikev2-profile ikev2-profile
interface Tunnel1
ip address 172.16.1.1 255.255.255.0
tunnel source GigabitEthernet0/1.10
tunnel mode ipsec ipv4
tunnel destination 192.168.1.21
tunnel protection ipsec profile ipsec-profile
interface GigabitEthernet0/1.10
encapsulation dot10 10
ip address 192.168.1.20 255.255.255.0
ip route 192.168.100.0 255.255.255.0 172.16.1.2
在R2上,所有返回網路192.168.2.0/24的流量都通過Tunnel1介面傳送:
crypto ikev2 keyring ikev2-keyring
peer 192.168.1.20
address 192.168.1.20
pre-shared-key cisco
crypto ikev2 profile ikev2-profile
match identity remote address 192.168.1.20 255.255.255.255
authentication remote pre-share
authentication local pre-share
keyring local ikev2-keyring
crypto ipsec transform-set tset esp-null esp-sha-hmac
mode tunnel
crypto ipsec profile ipsec-profile
set transform-set tset
set ikev2-profile ikev2-profile
interface Loopback0
description Protected Network
 ip address 192.168.100.1 255.255.255.0
```

interface Tunnel1 ip address 172.16.1.2 255.255.255.0 tunnel source GigabitEthernet0/1.10 tunnel mode ipsec ipv4 tunnel destination 192.168.1.20 tunnel protection ipsec profile ipsec-profile interface GigabitEthernet0/1.10 encapsulation dot1Q 10 ip address 192.168.1.21 255.255.255.0

ip route 192.168.2.0 255.255.255.0 172.16.1.1 **兩台路由器上只需要一個命令即可啟用內嵌標籤:crypto ikev2 cts sgt**命令。

#### 驗證

需要協商內聯標籤。在第一和第二IKEv2資料包中,正在傳送特定供應商ID:

| 4 192.108.1.20                                     | 192.108.1.21      | ISAKMP | 544 IKE | _SA_INIT   |  |  |  |  |  |
|----------------------------------------------------|-------------------|--------|---------|------------|--|--|--|--|--|
| 5 192.168.1.21                                     | 192.168.1.20      | ISAKMP | 448 IKE | _SA_INIT   |  |  |  |  |  |
| 6 192.168.1.20                                     | 192.168.1.21      | ISAKMP | 636 IKE | _AUTH      |  |  |  |  |  |
| 7 192.168.1.21                                     | 192.168.1.20      | ISAKMP | 332 IKE | _AUTH      |  |  |  |  |  |
| 8 192.168.1.20                                     | 192.168.1.21      | ISAKMP | 124 INF | ORMATIONAL |  |  |  |  |  |
| 9 192.168.1.20                                     | 192.168.1.21      | ISAKMP | 124 INF | ORMATIONAL |  |  |  |  |  |
| 10 192.168.1.21                                    | 192.168.1.20      | ISAKMP | 124 INF | ORMATIONAL |  |  |  |  |  |
| 1                                                  |                   |        |         |            |  |  |  |  |  |
| TUTTITUL COOKIG: 6050621906619999                  |                   |        |         |            |  |  |  |  |  |
| Responder cookie: 000000000000000                  |                   |        |         |            |  |  |  |  |  |
| Next payload: Securi                               | ty Association (3 | 33)    |         |            |  |  |  |  |  |
| Version: 2.0                                       |                   |        |         |            |  |  |  |  |  |
| Exchange type: IKE_S                               | A_INIT (34)       |        |         |            |  |  |  |  |  |
| ▶ Flags: 0x08                                      |                   |        |         |            |  |  |  |  |  |
| Message ID: 0x0000000                              |                   |        |         |            |  |  |  |  |  |
| Length: 516                                        |                   |        |         |            |  |  |  |  |  |
| Type Payload: Security Association (33)            |                   |        |         |            |  |  |  |  |  |
| ▷ Type Payload: Key Exchange (34)                  |                   |        |         |            |  |  |  |  |  |
| ▶ Type Payload: Nonce (40)                         |                   |        |         |            |  |  |  |  |  |
| ▷ Type Payload: Vendor ID (43) : Unknown Vendor ID |                   |        |         |            |  |  |  |  |  |
| ▶ Type Payload: Vendor ID (43) : Unknown Vendor ID |                   |        |         |            |  |  |  |  |  |
| ▶ Type Payload: Vendor ID (43) : Unknown Vendor ID |                   |        |         |            |  |  |  |  |  |
| ▶ Type Payload: Notify (41)                        |                   |        |         |            |  |  |  |  |  |
| ▷ Type Payload: Notify                             | (41)              |        |         |            |  |  |  |  |  |

Wireshark未知的供應商ID(VID)有三種。它們與:

• DELETE-REASON,思科支援

- FlexVPN,由Cisco支援
- SGT內嵌標籤

調試驗證這一點。R1(是IKEv2啟動器)傳送:

debug crypto ikev2 internal

\*Jul 25 07:58:10.633: IKEv2:Construct Vendor Specific Payload: DELETE-REASON \*Jul 25 07:58:10.633: IKEv2:(1): Sending custom vendor id : CISCO-CTS-SGT

\*Jul 25 07:58:10.633: IKEv2:Construct Vendor Specific Payload: (CUSTOM) \*Jul 25 07:58:10.633: IKEv2:Construct Vendor Specific Payload: (CUSTOM) **R1收到第二個IKEv2資料包和相同的VID**:

\*Jul 25 07:58:10.721: IKEv2:Parse Vendor Specific Payload: CISCO-DELETE-REASON VID \*Jul 25 07:58:10.721: IKEv2:Parse Vendor Specific Payload: (CUSTOM) VID \*Jul 25 07:58:10.721: IKEv2:Parse Vendor Specific Payload: (CUSTOM) VID \*Jul 25 07:58:10.721: IKEv2:Parse Notify Payload: NAT\_DETECTION\_SOURCE\_IP NOTIFY(NAT\_DETECTION\_SOURCE\_IP) \*Jul 25 07:58:10.725: IKEv2:Parse Notify Payload: NAT\_DETECTION\_DESTINATION\_IP NOTIFY(NAT\_DETECTION\_DESTINATION\_IP)

\*Jul 25 07:58:10.725: IKEv2:(1): **Received custom vendor id : CISCO-CTS-SGT** 因此,兩端都同意在ESP負載開始時放置CMD資料。

檢查IKEv2安全關聯(SA)以驗證此協定:

#### BSNS-2901-1#show crypto ikev2 sa detailed

IPv4 Crypto IKEv2 SA

Tunnel-id Local Remote fvrf/ivrf Status 192.168.1.20/500 192.168.1.21/500 none/none 1 READY Encr: AES-CBC, keysize: 256, Hash: SHA512, DH Grp:5, Auth sign: PSK, Auth verify: PSK Life/Active Time: 86400/225 sec CE id: 1019, Session-id: 13 Status Description: Negotiation done Local spi: 1A4E0F7D5093D2B8 Remote spi: 08756042603C42F9 Local id: 192.168.1.20 Remote id: 192.168.1.21 Local req msg id: 2 Remote req msg id: 0 Local next msg id: 2 Remote next msg id: 0 Local req queued: 2 Remote req queued: 0 Local window: 5 Remote window: 5 DPD configured for 0 seconds, retry 0 Fragmentation not configured. Extended Authentication not configured. NAT-T is not detected Cisco Trust Security SGT is enabled Initiator of SA : Yes

IPv6 Crypto IKEv2 SA 從Windows客戶端向192.168.100.1傳送流量後,R1顯示:

#### BSNS-2901-1#sh crypto session detail

Crypto session current status

Code: C - IKE Configuration mode, D - Dead Peer Detection K - Keepalives, N - NAT-traversal, T - cTCP encapsulation X - IKE Extended Authentication, F - IKE Fragmentation

```
Uptime: 00:01:17
Session status: UP-ACTIVE
Peer: 192.168.1.21 port 500 fvrf: (none) ivrf: (none)
    Phase1_id: 192.168.1.21
    Desc: (none)
IKEv2 SA: local 192.168.1.20/500 remote 192.168.1.21/500 Active
        Capabilities:(none) connid:1 lifetime:23:58:43
IPSEC FLOW: permit ip 0.0.0.0/0.0.0 0.0.0.0/0.0.0
    Active SAs: 2, origin: crypto map
    Inbound: #pkts dec'ed 4 drop 0 life (KB/Sec) 4227036/3522
    Outbound: #pkts enc'ed 9 drop 0 life (KB/Sec) 4227035/3522
```

#### BSNS-2901-1#show crypto ipsec sa detail

```
interface: Tunnel1
  Crypto map tag: Tunnel1-head-0, local addr 192.168.1.20
 protected vrf: (none)
 local ident (addr/mask/prot/port): (0.0.0.0/0.0.0/0/0)
 remote ident (addr/mask/prot/port): (0.0.0.0/0.0.0.0/0/0)
  current_peer 192.168.1.21 port 500
   PERMIT, flags={origin_is_acl,}
   #pkts encaps: 9, #pkts encrypt: 9, #pkts digest: 9
   #pkts decaps: 4, #pkts decrypt: 4, #pkts verify: 4
   #pkts compressed: 0, #pkts decompressed: 0
   #pkts not compressed: 0, #pkts compr. failed: 0
   #pkts not decompressed: 0, #pkts decompress failed: 0
   #pkts no sa (send) 0, #pkts invalid sa (rcv) 0
   #pkts encaps failed (send) 0, #pkts decaps failed (rcv) 0
   #pkts invalid prot (recv) 0, #pkts verify failed: 0
   #pkts invalid identity (recv) 0, #pkts invalid len (rcv) 0
   #pkts replay rollover (send): 0, #pkts replay rollover (rcv) 0
   ##pkts replay failed (rcv): 0
   #pkts tagged (send): 9, #pkts untagged (rcv): 4
    #pkts not tagged (send): 0, #pkts not untagged (rcv): 0
   #pkts internal err (send): 0, #pkts internal err (recv) 0
   #send dummy packets 9, #recv dummy packets 0
    local crypto endpt.: 192.168.1.20, remote crypto endpt.: 192.168.1.21
   plaintext mtu 1454, path mtu 1500, ip mtu 1500, ip mtu idb
GigabitEthernet0/1.10
    current outbound spi: 0x9D788FE1(2641924065)
    PFS (Y/N): N, DH group: none
   inbound esp sas:
     spi: 0xDE3D2D21(3728551201)
       transform: esp-null esp-sha-hmac ,
      in use settings ={Tunnel, }
       conn id: 2020, flow_id: Onboard VPN:20, sibling_flags 80000040,
crypto map: Tunnel1-head-0
       sa timing: remaining key lifetime (k/sec): (4227036/3515)
       IV size: 0 bytes
       replay detection support: Y
       Status: ACTIVE (ACTIVE)
    inbound ah sas:
    inbound pcp sas:
   outbound esp sas:
     spi: 0x9D788FE1(2641924065)
       transform: esp-null esp-sha-hmac ,
       in use settings ={Tunnel, }
```

conn id: 2019, flow\_id: Onboard VPN:19, sibling\_flags 80000040, crypto map: Tunnel1-head-0 sa timing: remaining key lifetime (k/sec): (4227035/3515) IV size: 0 bytes replay detection support: Y Status: ACTIVE(ACTIVE)

outbound ah sas:

outbound pcp sas:

BSNS-2901-1#

請注意,已傳送標籤的資料包。

對於傳輸流量,當R1需要標籤從Windows客戶端傳送到R2的流量時,請確認ESP資料包已正確標 籤了SGT=3:

debug crypto ipsc metadata sgt

\*Jul 23 19:01:08.590: **IPsec SGT:: inserted SGT = 3 for src ip 192.168.2.200** 來自同一VLAN(源自交換器)的其他流量預設為SGT=0:

\*Jul 23 19:43:08.590: IPsec SGT:: inserted SGT = 0 for src ip 192.168.2.10

#### ESP封包層級驗證

使用嵌入式資料包捕獲(EPC)檢視從R1到R2的ESP流量,如下圖所示:

File Edit View Go Capture Analyze Statistics Telephony Tools Internals Help

| <b>a</b> | 94 94 94 94   E 1 <sub>6</sub>         | X 🕄 📇 🔍 🔶            | -        | 👻 🐴 👱 🛛        |          | ⊕ ⊖      | Q 🖭       | <b>M</b> | 1 16      |
|----------|----------------------------------------|----------------------|----------|----------------|----------|----------|-----------|----------|-----------|
| Filte    | r:                                     |                      | Ŧ        | Expression     | Clear Ap | oply Sav | /e        |          |           |
| No.      | Source                                 | Destination          | P        | rotocol Length | Info     |          |           |          |           |
| 1        | 192.168.1.20                           | 192.168.1.21         | E        | SP 112         | ESP (SF  | PI=0x2b2 | 266a93)   |          |           |
| 4        |                                        |                      |          |                |          |          |           |          |           |
| ▶ Fra    | ame 1: 112 bytes on                    | wire (896 bits), 112 | 2 b      | ytes captured  | d (896 b | its)     |           |          |           |
| ▶ Rav    | v packet data                          |                      |          |                |          |          |           |          |           |
| ▶ Int    | ternet Protocol Vers                   | ion 4, Src: 192.168. | 1.       | 20 (192.168.)  | 1.20), D | st: 192  | 2.168.1.2 | 21 (192  | .168.1.21 |
|          | capsulating Security                   | Payload              |          |                |          |          |           |          |           |
| E        | SP SPI: 0x2b266a93                     | (723937939)          |          |                |          |          |           |          |           |
| E        | SP Sequence: 13                        |                      |          |                |          |          |           |          |           |
| ⊽ D      | ata (84 bytes)                         |                      |          |                |          |          |           |          |           |
|          | Data: 0401010000010                    | 0034500003cdcd40000  | 7 f (    | 0176d2c0a802c  | 8        |          |           |          |           |
|          | [Length: 84]                           |                      |          |                |          |          |           |          |           |
| N        | ULL Authentication                     |                      |          |                |          |          |           |          |           |
| 0000     | 0.1 0.1 0.1 0.0 0.0 0.1                | 00 00 UE 00 00 0     |          | 14.00.00       | _        |          |           |          |           |
| 0010     | 04 01 01 00 00 01<br>7f 01 76 d2 c0 p2 | 00 03 45 00 00 30    | dc<br>ao | d4 00 00 .     |          | E<       | · ;       |          |           |
| 0010     |                                        | 63 64 65 66 67 68    | 00<br>60 | 6a 6b 6c       | i abcd   | ofahijk  | · L<br>/1 |          |           |
| 0030     | 6d 6e 6f 70 71 72                      | 73 74 75 76 77 61 0  | 62       | 63 64 65 m     | noparst  | uvwabco  | de        |          |           |
| 0040     | 66 67 68 69 01 02                      | 02 63 bc f6 4e 5d 8  | 82       | ea 19 ac f     | ghic     | N]       |           |          |           |
| 0050     | 84 26 bf 4d                            |                      |          |                | &.M      |          |           |          |           |
|          |                                        |                      |          |                |          |          |           |          |           |
|          |                                        |                      |          |                |          |          |           |          |           |
|          |                                        |                      |          |                |          |          |           |          |           |
|          |                                        |                      |          |                |          |          |           |          |           |

Wireshark已被用於解碼安全引數索引(SPI)的空加密。在IPv4標頭中,來源和目的地IP是路由器

(用作通道來源和目的地)的Internet IP地址。

ESP負載包括8位元組的CMD欄位,該欄位以紅色突出顯示:

- 0x04 下一個報頭, 即IP
- 0x01 長度(標頭後4個位元組,標頭後8個位元組)
- 0x01 版本01
- 0x00 保留
- 0x00 SGT長度(共4個位元組)
- 0x01 SGT型別

• 0x0003 - SGT標籤(最後兩個二進位制八位數,即00 03;SGT用於Windows客戶端) 由於通道介面已使用IPsec IPv4模式,因此下一個報頭是IP,以綠色突出顯示。源IP是c0 a8 02 c8(192.168.2.200),目的IP是c0 a8 64 01(192.168.100.1)。通訊協定編號為1,即ICMP。

最後一個標頭是ICMP,以藍色突出顯示,具有型別08和代碼8(回應請求)。

接下來是ICMP負載,長度為32個位元組(即從a到i的字母)。圖中的負載是Windows客戶端的典型 負載。

ESP報頭的其餘部分會跟隨ICMP負載:

- 0x01 0x02 填充。
- 0x02 填充長度。
- 0x63 下一報頭指向協定0x63,該協定是「任何私有加密方案」。這表示下一個欄位 (ESP資料中的第一個欄位)是SGT標籤。
- •12位元組的完整性檢查值。

CMD欄位位於通常加密的ESP負載內。

### IKEv2缺陷:GRE或IPsec模式

到目前為止,這些示例都使用隧道模式IPsec IPv4。如果採用通用路由封裝(GRE)模式,會發生什麼情況?

路由器將傳輸IP封包封裝到GRE中時,TrustSec會將封包視為本地產生的,即GRE封包的來源是路 由器,而不是Windows使用者端。新增CMD欄位時,始終使用預設標籤(SGT=0)而不是特定標籤。

在IPsec IPv4模式下從Windows使用者端(192.168.2.200)傳送流量時,您會看到SGT=3:

debug crypto ipsc metadata sgt \*Jul 23 19:01:08.590: IPsec SGT:: inserted SGT = 3 for src ip 192.168.2.200 但是,將相同流量的通道模式更改為GRE後,您會看到SGT=0。在本例中,192.168.1.20是通道來 源IP:

\*Jul 25 20:34:08.577: IPsec SGT:: inserted SGT = 0 for src ip 192.168.1.20

**註**:因此,不使用GRE**非常重要**。

請參閱Cisco錯誤ID CSCuj25890,GRE模式的IOS IPSec內聯標籤:插入路由器SGT。建立此錯誤

是為了在使用GRE時允許正確的SGT傳播。Cisco IOS<sup>®</sup> XE 3.13S支<sup>持</sup>SGT over DMVPN

### 基於IKEv2的SGT標籤的ZBF

以下是R2上ZBF的配置示例。可以識別SGT=3的VPN流量,因為從IKEv2隧道接收的所有資料包都 已標籤(即,它們包含CMD欄位)。因此,可以丟棄並記錄VPN流量:

class-map type inspect match-all TAG\_3 match security-group source tag 3 class-map type inspect match-all TAG\_ANY match security-group source tag 0 Т policy-map type inspect FROM\_VPN class type inspect TAG\_3 drop log class type inspect TAG\_ANY pass log class class-default drop ! zone security vpn zone security inside zone-pair security ZP source vpn destination self service-policy type inspect FROM\_VPN

interface Tunnel1
ip address 172.16.1.2 255.255.255.0
zone-member security vpn

#### 驗證

從Windows客戶端(SGT=3)發出對192.168.100.1的ping命令時,調試會顯示以下情況:

\*Jul 23 20:05:18.822: %FW-6-DROP\_PKT: Dropping icmp session 192.168.2.200:0 192.168.100.1:0 on zone-pair ZP class TAG\_3 due to DROP action found in policy-map with ip ident 0 對於來自交換器(SGT=0)的ping, debug顯示如下:

\*Jul 23 20:05:39.486: %FW-6-PASS\_PKT: (target:class)-(ZP:TAG\_ANY) Passing icmp pkt 192.168.2.10:0 => 192.168.100.1:0 with ip ident 0 來自R2的防火牆統計資訊為:

#### BSNS-2901-2#show policy-firewall stats all

#### Global Stats:

Session creations since subsystem startup or last reset 0 Current session counts (estab/half-open/terminating) [0:0:0] Maxever session counts (estab/half-open/terminating) [0:0:0] Last session created never Last statistic reset never Last session creation rate 0 Maxever session creation rate 0 Last half-open session total 0

```
policy exists on zp ZP
Zone-pair: ZP
Service-policy inspect : FROM_VPN
Class-map: TAG_3 (match-all)
Match: security-group source tag 3
Drop
4 packets, 160 bytes
Class-map: TAG_ANY (match-all)
Match: security-group source tag 0
Pass
5 packets, 400 bytes
Class-map: class-default (match-any)
Match: any
Drop
0 packets, 0 bytes
```

有四個捨棄(Windows傳送的ICMP回應的預設數量)和五個接受(交換器的預設數量)。

### 基於SXP的SGT對映的ZBF

可以在R1上運行SGT感知ZBF並過濾從LAN接收的流量。雖然該流量沒有SGT標籤,但R1具有 SXP對映資訊,可以將該流量視為已標籤。

在本示例中,在LAN和VPN區域之間使用策略:

```
class-map type inspect match-all TAG_3
match security-group source tag 3
class-map type inspect match-all TAG_ANY
match security-group source tag 0
Ţ
policy-map type inspect FROM_LAN
class type inspect TAG_3
 drop log
class type inspect TAG_ANY
 pass log
class class-default
drop
1
zone security lan
zone security vpn
zone-pair security ZP source lan destination vpn
service-policy type inspect FROM_LAN
```

```
interface Tunnel1
  zone-member security vpn
```

```
interface GigabitEthernet0/1.20
zone-member security lan
```

### 驗證

從Windows客戶端傳送ICMP回應時,您可以看到丟棄:

\*Jul 25 09:22:07.380: %FW-6-DROP\_PKT: Dropping icmp session 192.168.2.200:0 192.168.100.1:0 on zone-pair ZP class TAG\_3 due to DROP action found in policy-map with ip ident 0

#### BSNS-2901-1#show policy-firewall stats all

Global Stats: Session creations since subsystem startup or last reset 0 Current session counts (estab/half-open/terminating) [0:0:0] Maxever session created never Last session created never Last statistic reset never Last session creation rate 0 Maxever session creation rate 0 Last half-open session total 0

Service-policy inspect : FROM\_LAN

Class-map: TAG\_3 (match-all)
Match: security-group source tag 3
Drop
4 packets, 160 bytes

Class-map: TAG\_ANY (match-all) Match: security-group source tag 0 Pass 5 packets, 400 bytes

```
Class-map: class-default (match-any)
Match: any
Drop
0 packets, 0 bytes
```

由於SXP會話基於TCP,因此還可以通過IKEv2隧道在3750X-5和R2之間構建SXP會話,並基於標 籤在R2上應用ZBF策略,而無需內聯標籤。

# 路線圖

ISR G2和Cisco ASR 1000系列聚合服務路由器也支援GET VPN內聯標籤。ESP資料包的CMD欄位 還有一個8位元組。

還計畫支援動態多點VPN(DMVPN)。

有關詳細資訊,請參閱<u>支援Cisco TrustSec的基礎架構</u>路線圖。

# 驗證

驗證程式包括在配置示例中。

# 疑難排解

目前尚無適用於此組態的具體疑難排解資訊。

# 相關資訊

- <u>Cisco TrustSec交換機配置指南:瞭解Cisco TrustSec</u>
- <u>第1冊:Cisco ASA系列常規操作CLI配置指南,9.1:配置ASA以與Cisco TrustSec整合</u>
- Cisco TrustSec通用可用性版本說明: Cisco TrustSec 3.0通用部署性2013版本說明
- •<u>為TrustSec配置IPsec內聯標籤</u>
- <u>Cisco Group Encrypted Transport VPN配置指南,Cisco IOS XE版本3S:為Cisco TrustSec獲取</u> <u>IPSec內嵌標籤的VPN支援</u>
- 技術支援與文件 Cisco Systems

### 關於此翻譯

思科已使用電腦和人工技術翻譯本文件,讓全世界的使用者能夠以自己的語言理解支援內容。請注 意,即使是最佳機器翻譯,也不如專業譯者翻譯的內容準確。Cisco Systems, Inc. 對這些翻譯的準 確度概不負責,並建議一律查看原始英文文件(提供連結)。